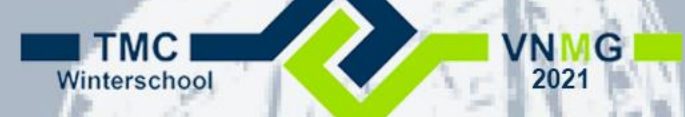

# **ProjectWise Clients (<del>Workshop</del>)** Infrastructure Information Sharing, Publishing and Review

## Benno van Ham Hans Koorneef

Alt have

## ProjectWise "thick" Client

- ProjectWise Explorer
  - Full functionality, "heavy user"
  - "In-office" type of user
  - Application Integration

| 🔀 ProjectWise Explorer                                                           |                                                                                                    |                                          |                                  |                            | _ |      | ×  |
|----------------------------------------------------------------------------------|----------------------------------------------------------------------------------------------------|------------------------------------------|----------------------------------|----------------------------|---|------|----|
| Datasource Folder Document Dave's Reports View Tools Window                      | Help                                                                                                    |                                          |                                  |                            |   |      |    |
| 🕐 😪 🖷 🗧 Po 🌯 😳 🌐 🗍 🎯 🛛 🗛 - Search 😥 🗸 View Document Attributes 🗸 View Document V |                                                                                                    |                                          |                                  |                            |   |      |    |
| 🕴 🗣 🔹 🌓 🚽 🚺 🖕 Address 🗁 pw:\\decide-pwce-eu.bentley.com:decide-p                 | vce-eu-09\Documents\Projects\Project Examp                                                                                                    | le 1\Location 1\Arct ~ > G               | • -                              |                            |   |      |    |
| Project Example 1                                                                | 🗉 List 🔵 Spatial                                                                                                    |                                          |                                  |                            |   |      |    |
| E-27 Location 1                                                                  | Name                                                                                                    | Description                              | File Name                        | State                      |   |      | ^  |
| Architect                                                                        | 2 PW1-BEN-00-XX-M3-A-00009                                                                                                    | XIS                                      | PW1-BEN-00-XX-M3-A-00009 x       | sl Shared                  |   |      |    |
| Drawing                                                                          | W1-BEN-00-XX-M3-A-00009                                                                                                    | XLS                                      | PW1-BEN-00-XX-M3-A-00009 x       | sl Superseded - WIP        |   |      |    |
| 2D Model                                                                         | / PW1-BEN-00-XX-M3-A-00010                                                                                                    | M Ground-Mech.ifc                        | PW1-BEN-00-XX-M3-A-00010.0       | n Shared                   |   |      |    |
|                                                                                  | PW1-BEN-00-XX-M3-A-00010                                                                                                    | M Ground-Mech ifc                        | PW1-BEN-00-XX-M3-A-00010 Id      | og Superseded - WIP        |   |      |    |
| Correspondence                                                                   | / W PW1-BEN-00-XX-M3-A-00011                                                                                                    | draft-ground floor                       | PW1-BEN-00-XX-M3-A-00011 d       | an Published Documentation |   |      |    |
| DDF Der dition                                                                   | W1-BEN-00-XX-M3-A-00011                                                                                                    | draft-ground floor                       | PW1-BEN-00-XX-M3-A-00011 d       | an Superceded - WIP        |   |      |    |
| Portenditions                                                                    | / H PW1-BEN-00-XX-M3-A-00012                                                                                                    | BS1102-Drawing Seed                      | PW1-BEN-00-XX-M3-A-00012 d       | an Published Documentation |   |      |    |
| Spatial                                                                          | W1_BEN_00_XX_M3_A_00012                                                                                                    | BS1192-Drawing Seed                      | PW1-BEN-00-XX-M3-A-00012 d       | an Superseded - WIP        |   |      |    |
| Building Surveyor                                                                | W1-BEN-00-XX-M3-A-00012                                                                                                    | BS1192-Drawing Seed                      | PW1-BEN-00-XX-M3-A-00012 d       | an Superseded - Shared     |   |      |    |
| Civil Engineer                                                                   | M PW1-BEN-00-XX-M3-A-00012                                                                                                    | BS1102-Drawing Seed                      | PW1-BEN-00-XX-M3-A-00012 d       | an Superseded - WIP        |   |      |    |
| H-177 Client                                                                     | PW1-BEN-00-XX-M3-A-00012                                                                                                    | BS1192-Drawing Seed<br>BS1102-Model Seed | PW1-BEN-00-XX-M3-A-00012.d       | an Work in Progress        |   |      |    |
| H-10 Contractor                                                                  | 2 W DW1-BEN-00-XX-M3-A-00014                                                                                                    | ModelSeed                                | PW1-BEN-00-XX-M3-A-00013.d       | an Shared                  |   |      |    |
| 🗈 🗁 Drainage & Highway Engineer                                                  | M DW1-BEN-00-XX-M2-A-00014                                                                                                    | ModelSeed                                | DW/1-RENLOO-XX-M2-A-00014.d      | an Superceded - WIP        |   |      |    |
| 🕀 😥 Electrical Engineer                                                          | 2 DW1-BEN-00-XX-M3-A-00015                                                                                                    | Atrium                                   | PW1-BEN-00-XX-M3-A-00014.d       | lyn Sbared                 |   |      |    |
| 🕀 💯 Facilities Manager                                                           | PW1-BEN-00-XX-M3-A-00015                                                                                                    | Atrium                                   | PW1-BEN-00-XX-M3-A-00015.d       | wg Superceded - WIP        |   |      |    |
| 🕀 💯 General (Non-Disciplinary)                                                   | DW1 PEN 00 XX M2 A 00015                                                                                                    | Atrium                                   | DW/1 REN 00 XX M2 A 00015 d      | wg Superseded Shared       |   |      |    |
| 🕀 💯 Geographical & Land Surveyor                                                 | DW1 PEN 00 XX M2 A 00015                                                                                                    | Attium                                   | DW1 REN 00 XX M2 A 00015 d       | wg Superseded WID          |   |      | ~  |
| 🗈 💯 Heating & Ventilation Engineer                                               | Work Area Properties Folder Properties Pr                                                                                                    | piect Forme ProjectWise Project          | t Portal Dependency Viewer Acces | e Control                  |   |      |    |
| 🗑 💯 Interior Designer                                                            | Development of topology router rupeurs rupes rupes roles roles r |                                          |                                  |                            |   |      |    |
| 🕀 💯 Landscape Engineer                                                           | Project No.                                                                                                    | JZ HUJECIS/                              | PW1                              |                            |   |      |    |
| H-2 Mechanical                                                                   | ProjectName                                                                                                    |                                          | location                         | 1                          |   |      |    |
| Public Health Engineer                                                           | Home Folder Properties                                                                                                    |                                          |                                  |                            |   |      |    |
| Quantity Surveyor                                                                | Folder Name                                                                                                    |                                          | Project I                        | Example 1                  |   |      | _  |
|                                                                                  | Folder Description                                                                                                    |                                          | PW1                              |                            |   |      |    |
| Specialist Designer                                                              | Environment Name                                                                                                    |                                          | Docume                           | ent Attributes             |   |      |    |
| Bub-Contractor                                                                   | Environment Description                                                                                                    |                                          | Docume                           | ent Attributes Environment |   |      |    |
| Town & Country Planning                                                          | WorkSpace Profile Name                                                                                                    |                                          |                                  |                            |   |      |    |
| Outgoing REL responses                                                           | Work Space Profile Description                                                                                                    |                                          |                                  |                            |   |      |    |
| Submittal documents                                                              | Storage                                                                                                    |                                          | Storage                          |                            |   |      |    |
| Transmittal responses                                                            | Owner                                                                                                    |                                          | *projectv                        | wise                       |   |      |    |
| - M Saved Searches                                                               | Home Folder Statistics                                                                                                    |                                          |                                  |                            |   |      |    |
| 🖃 🗠 Deliverables Management                                                      | Created By                                                                                                    |                                          | *projectv                        | wise                       |   |      |    |
| incoming (Assigned to me)                                                        | Creation Time                                                                                                    |                                          | 23-1-20                          | 14 13:41:48                |   |      |    |
| 👜 🖳 Outgoing (All)                                                               | Updated By                                                                                                    |                                          | BENTLE                           | Y\Brenden.Roche            |   |      |    |
| 🕀 🕂 Drafts (All) 🗸 🗸                                                             | Update Time                                                                                                    |                                          | 31-1-20                          | 17 13:42:04                |   |      | ~  |
| 0 object(s) selected                                                             | - MAYNA LICHA                                                                                                    |                                          |                                  |                            |   | 10:0 | 21 |

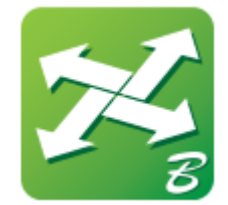

## ProjectWise "web" Clients

- ProjectWise Web Connections
  - Web browser, no plugins!
  - No Application Integration

Open older PW Web

Connection

– Viewer, Reviewer

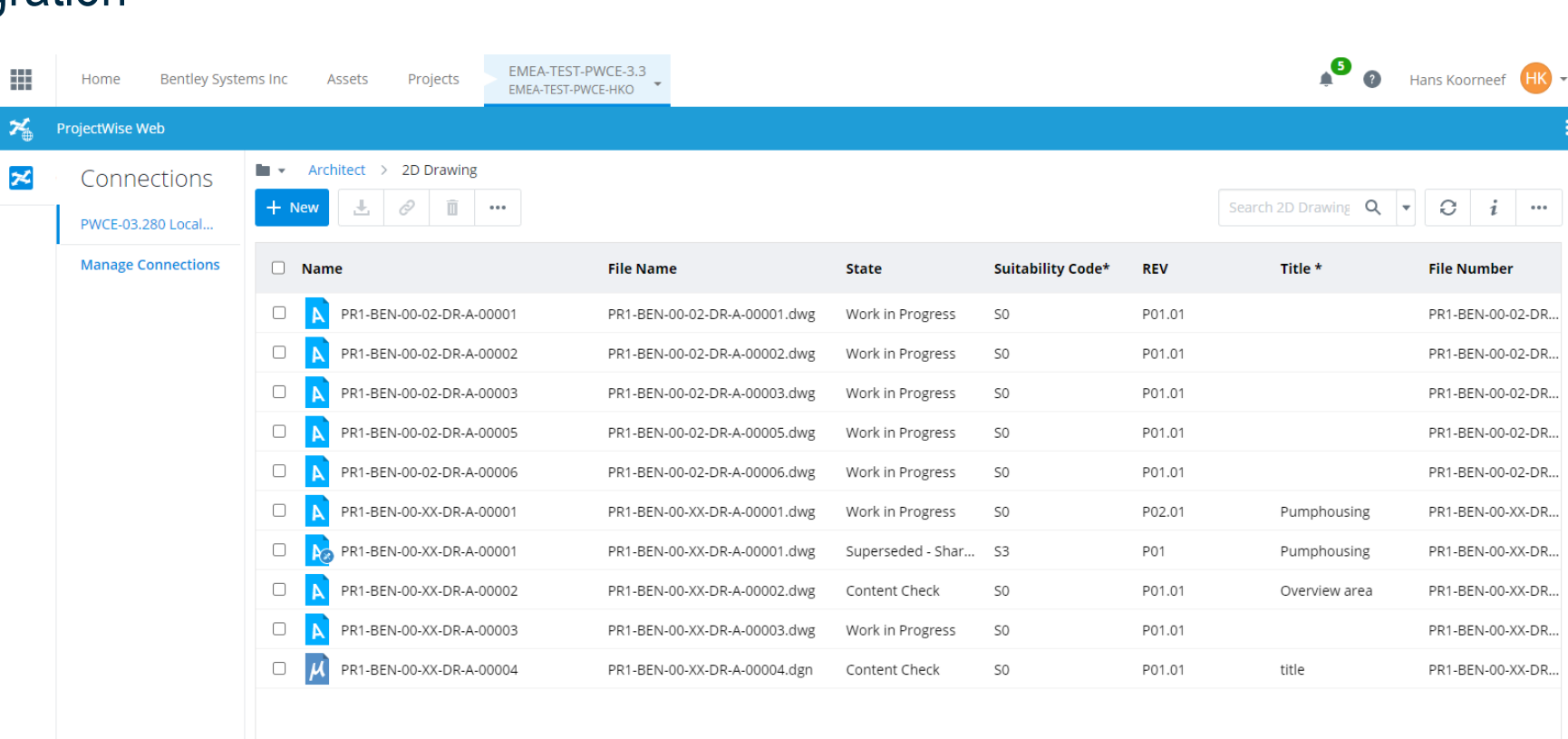

## **ProjectWise Web Users**

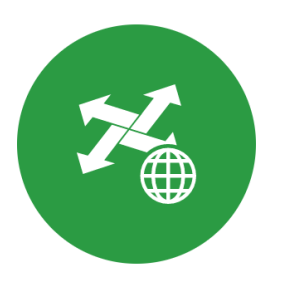

NOT Designers/Engineers

Participate in Review Workflows

## Office / O365 users

**PDF** Users

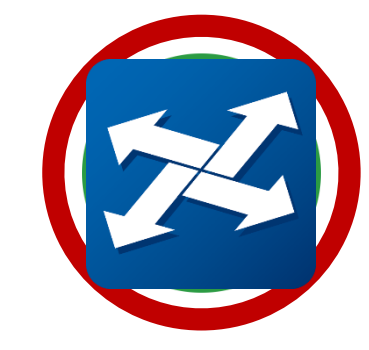

Designers/Engineers

CAD/BIM users

Work in Design Files

Author Design Files

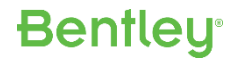

# ProjectWise Web <u>VIEW</u> Users

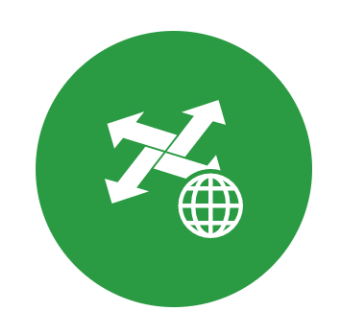

Supply Chain Read only access

Maintenance / Field Engineers

Bidders

Anyone needing to view information

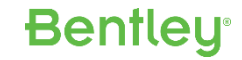

# What's the Difference?

## PW Web

- **Projects Page** in Connect Portal
- Work Area Access
- **Read, Write, Delete** Access

## PW Web View

- **Organization Page** in Connect Portal
- **Datasource** Access
- **Read-only** Access

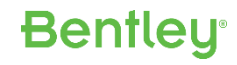

## ProjectWise Drive: Auto-sync to local desktop

**ProjectWise** Drive  $\varkappa$ ProjectWise Web Sync > View: Default EMEA-SALES-DEMO-ALL > PDFs Files × Q 🚽 0 ð i Ł E)( ... Size 1 X 667 KB Updated on Name 3 KB × ProjectWise Drive options BSI400-Sheets-Plan-Profi Jun 26, 2017, 3:3... 541 KB 3 KB <del>400-Sheets-Pla</del>n-Profi Mar 16, 2021, 1:... Synchronize this project. Connection "EMEA-SALES-DEMO-ALL" is 368 KB BSI400-Sheets-Plan-Profi Jun 26, 2017, 3:3... synchronized. 1 KB BSI400-Sheets-Plan-Profi Sep 19, 2019, 1:4... 98 KB BSI400-Sheets-Plan-Profi Jun 26, 2017, 3:3... 1 KB Download ProjectWise Drive (2021.4.702.0, Preview) 102 KB BSI400-Sheets-Plan-Profi Nov 17, 2020, 1:... 3 KB BSI400-Sheets-Typical Ro Learn more about ProjectWise Drive lun 26, 2017, 3:3... 276 KB Tell us what you think BSI400-Sheets-Typical Ro Jul 8, 2020, 2:19 ... 3 KB BSI700-C0301-001-RRCC 74 KB Feb 15, 2017, 3:2... 121 KB BSI700-C0301-001-RRCC May 28, 2020, 1:... Cancel 154 KB BSI700-C0301-001-RRCC Feb 15, 2017, 3:2... 213 KB BSI700-C0301-001-RRCC Jun 27, 2019, 11:... 234 KB 1 KB BSI700-D1100-Equipment Details-D1102-001-00.. BSI700-D1100-Equipment De...BSI700-D1100-E... 73.3 KB Feb 15, 2017, 3:2... V === © 2021 Bentley Systems, Incorporated |Terms of Service | Privacy | Terms of Use | Cookies | Legal Notices

# You want ProjectWise Web,

# now what?

## IT infrastructure example

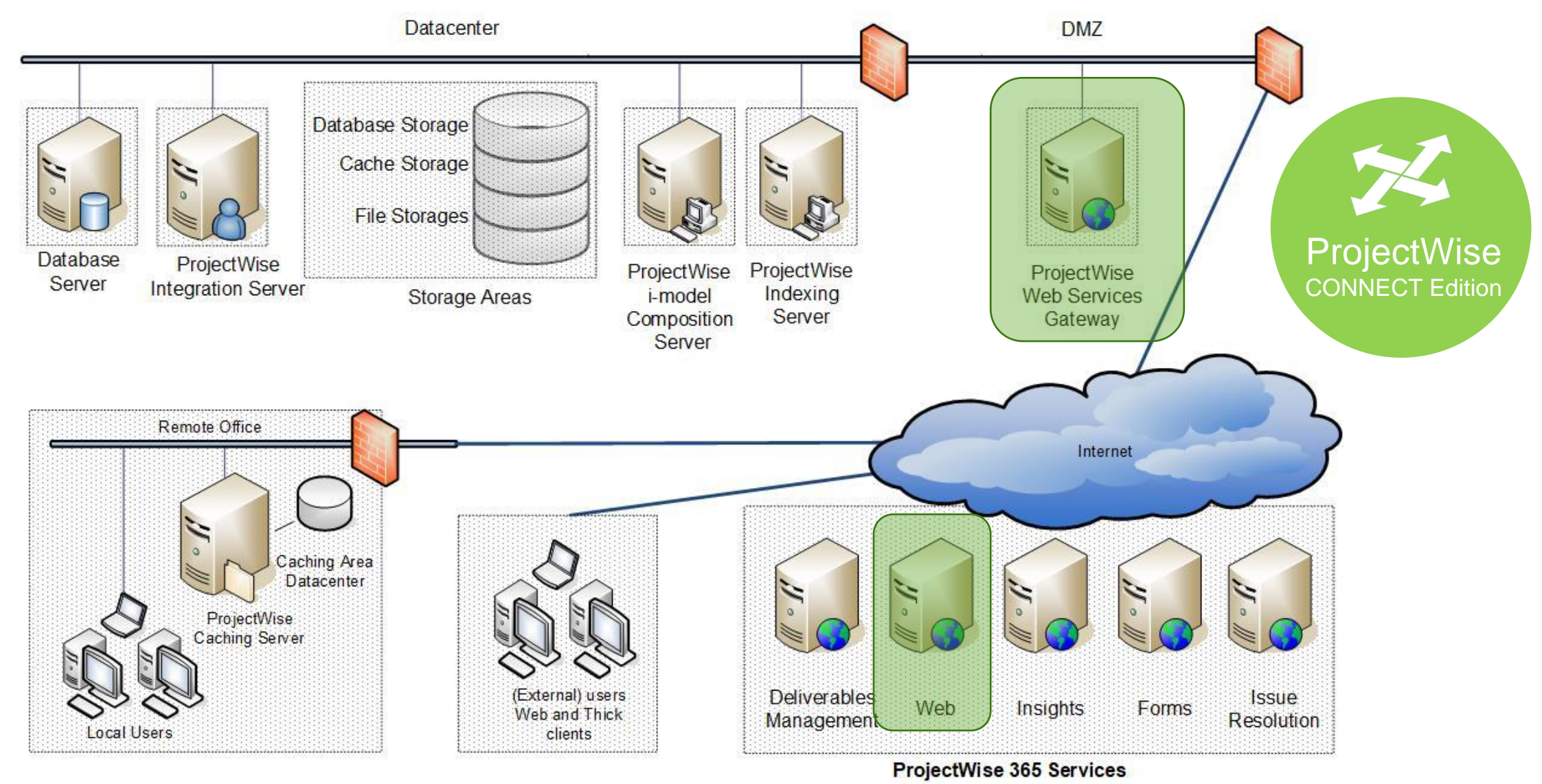

## Let's Get Technical

| 1                                                         | 2                                  | 3                                                     | 4                                                               | 5                                      | 6                                                              | 7                                                                             |
|-----------------------------------------------------------|------------------------------------|-------------------------------------------------------|-----------------------------------------------------------------|----------------------------------------|----------------------------------------------------------------|-------------------------------------------------------------------------------|
| Get a secure<br>Internet<br>Information<br>Services (IIS) | Install<br>ProjectWise<br>Explorer | Configure<br>Network to<br>Access your<br>Datasources | Install Web<br>Services<br>Gateway and<br>ProjectWise<br>Plugin | Configure<br>CORS with<br>Service URLS | Open Port 443<br>for External<br>User Access<br>and Office 365 | Deploy WSG<br>and<br>ProjectWise<br>Plugin to Your<br>Secure Website<br>(IIS) |

- Only for On-Premise WSG !!!
- Already a ProjectWise Web user?
  - You MUST add <a href="https://connect-projectwisewac.bentley.com">https://connect-projectwisewac.bentley.com</a> to your CORS config file.

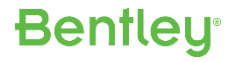

## **Roll Out to Users**

| 1                                                          | 2                                                                        | 3                          | 4                                                                | 5                                     | 6                                                                | 7                                                        |
|------------------------------------------------------------|--------------------------------------------------------------------------|----------------------------|------------------------------------------------------------------|---------------------------------------|------------------------------------------------------------------|----------------------------------------------------------|
| Add users and<br>permissions in<br>ProjectWise<br>Explorer | Add users to<br>Project in<br>Connect Portal<br>Federated vs.<br>Logical | Invite users to<br>project | Users click link<br>and log in to<br>Connect Portal<br>using IMS | User Opens<br>ProjectWise<br>Web Page | User Makes<br>ProjectWise<br>Connection<br>using URL in<br>email | Access granted<br>based on<br>ProjectWise<br>permissions |

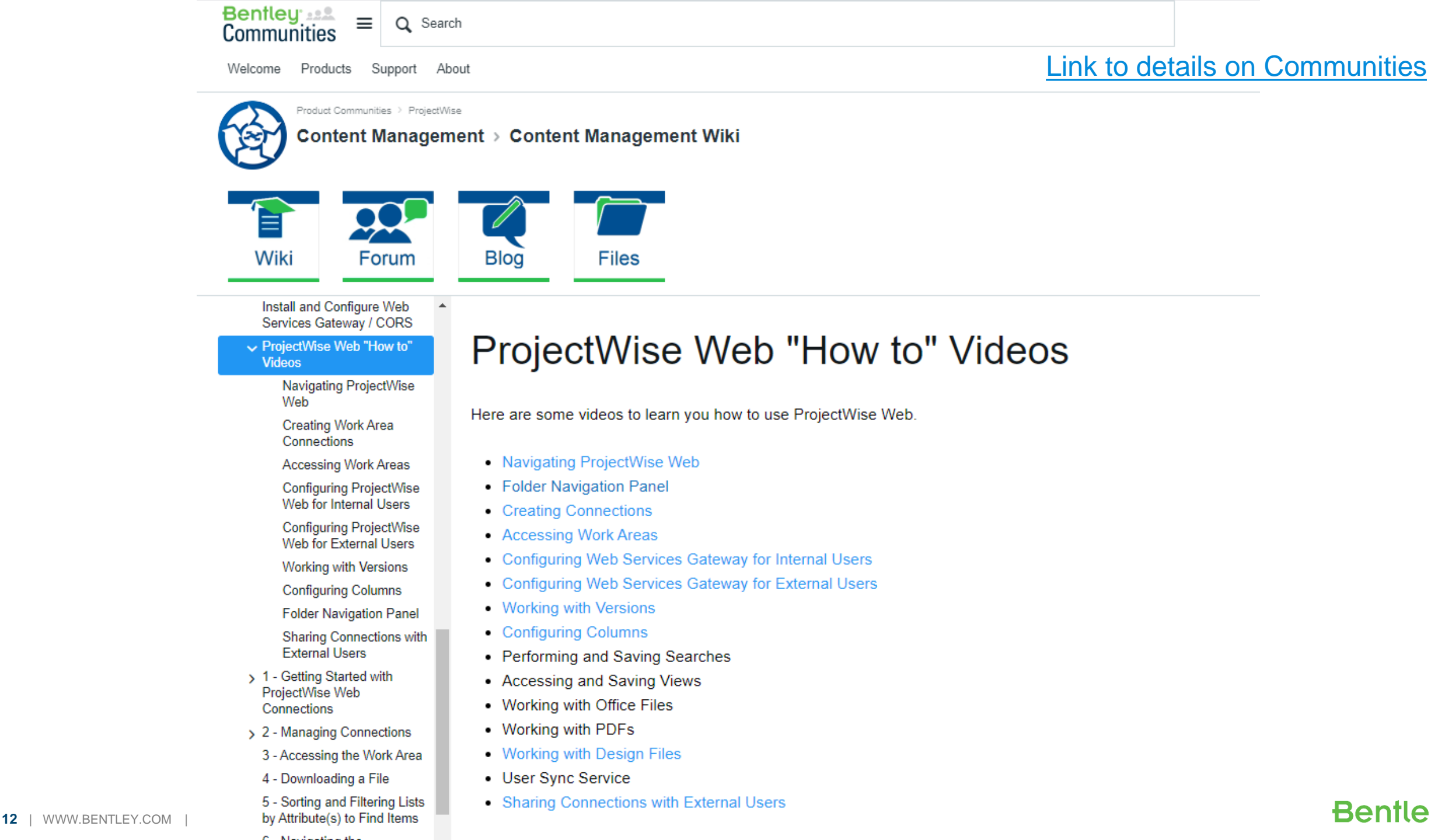

#### Home > Frequently Asked Questions (FAQ)

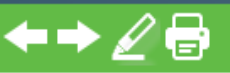

#### What's New?

- Opening Work Areas in ProjectWise Web
- Document and Folder Icons
- Searching for Documents and Folders
- Dening Documents
- Checking Out and Downloading Documents
- Creating Documents and Folders
- Getting and Sharing a Link to a Document or Folder
- Working with Document Versions
- Viewing and Editing Document and Folder Properties
- Moving Documents and Folders
- Working with Workflows and States
- Changing View Columns
- Depening Items in ProjectWise Explorer
- Adding Work Area Connections to ProjectWise Web
- Frequently Asked Questions (FAQ)

## Frequently Asked Questions (FAQ)

This section aims to answer some general and technical questions you may have about ProjectWise Web.

- 1. What is ProjectWise Web?
- 2. Who is ProjectWise Web for?
- 3. How do you get to ProjectWise Web?
- 4. Who can access ProjectWise Web?
- 5. What browsers can I use with ProjectWise Web?
- 6. What work areas will I see once I'm in ProjectWise Web (how do they get there)?
- 7. Can ProjectWise Web provide access to other types of repositories?
- 8. Who can access a work area that has been made available in ProjectWise Web?
- 9. Do I need a license to use ProjectWise Web?
- 10. What content will I see when I log in to a work area in ProjectWise Web?
- 11. What can users do in ProjectWise Web?
- 12. How are document and folder permissions set in ProjectWise Web?
- 13. How is ProjectWise Web View different from ProjectWise Web?
- 14. Where are my old work area connections from ProjectWise Share?
- 15. How do admins add work areas to ProjectWise Web?
- 16. What method or software does ProjectWise Web use to connect to ProjectWise datasources?
- 17. How and where do I configure Bentley Web Services Gateway?
- 18. How do I make Bentley Web Services Gateway public facing?
- 19. How do I enable CORS in Bentley Web Services Gateway, and what happens if I don't?
- 20. Can ProjectWise Web display work areas from datasources running on different servers?
- 21. What versions of Bentley Web Services Gateway and ProjectWise are required for ProjectWise Web?
- 22. Why does Bentley Web Services Gateway require port 443 to be open?
- 23. Can I create a whitelist of trusted IP addresses in order to limit the traffic coming in through port 443?
- 24. What types of authentication does ProjectWise Web support?
- 25. Does ProjectWise Web support OIDC authentication?
- 26. Does ProjectWise Web support single sign-on?
- 27. Does ProjectWise Web save passwords?
- 22. What are the requirements for energing Office desuments online?

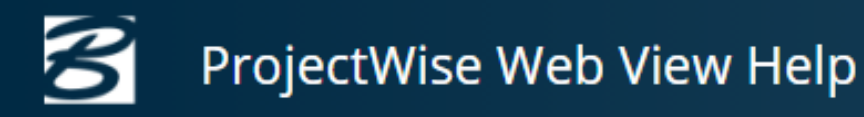

### E Home

What's New?

- Opening Datasources in ProjectWise Web View
- Document and Folder Icons
- Searching for Documents and Folders
- Downloading Documents
- Viewing Documents
- Getting and Sharing a Link to a Document or Folder
- Working with Document Versions
- Viewing Document and Folder Properties
- Changing View Columns
- Adding Datasource Connections
- Frequently Asked Questions (FAQ)

## ProjectWise Web View Help

Last updated: August 04, 2020

ProjectWise Web View is a free Bentley cloud service that provides ProjectWise Design Integration users with secure, read-only web Web View is intended for users who only need to view and download documents, and do not need to create, edit, or review and matthe datasource can log in to the datasource from ProjectWise Web View. The cloud service administrator configures which datasource administrator configures which datasource from ProjectWise Web View.

### What's New?

Opening Datasources in ProjectWise Web View Document and Folder Icons Searching for Documents and Folders Downloading Documents Viewing Documents Getting and Sharing a Link to a Document or Folder Working with Document Versions Viewing Document and Folder Properties Changing View Columns Adding Datasource Connections Frequently Asked Questions (FAQ)